## 電子入札補助アプリの設定

## 目次

| 1. | はじめに            | <b>2</b> |
|----|-----------------|----------|
| 2. | 設定画面の開き方        | 3        |
| 3. | 許可 URL リスト登録の設定 | 4        |

1. はじめに

電子入札補助アプリをインストールした端末で、本書の設定を行ってください。本設定を行わ ない場合、IC カード読み込み時に警告メッセージが表示され、電子入札システムをご利用にな れません。必ず設定をお願いいたします。

## 2. 設定画面の開き方

(1) 許可 URL リスト登録画面を開く

- ① [電子入札補助アプリ]を右クリックします。
- ② [許可 URL リスト登録]を選択します。

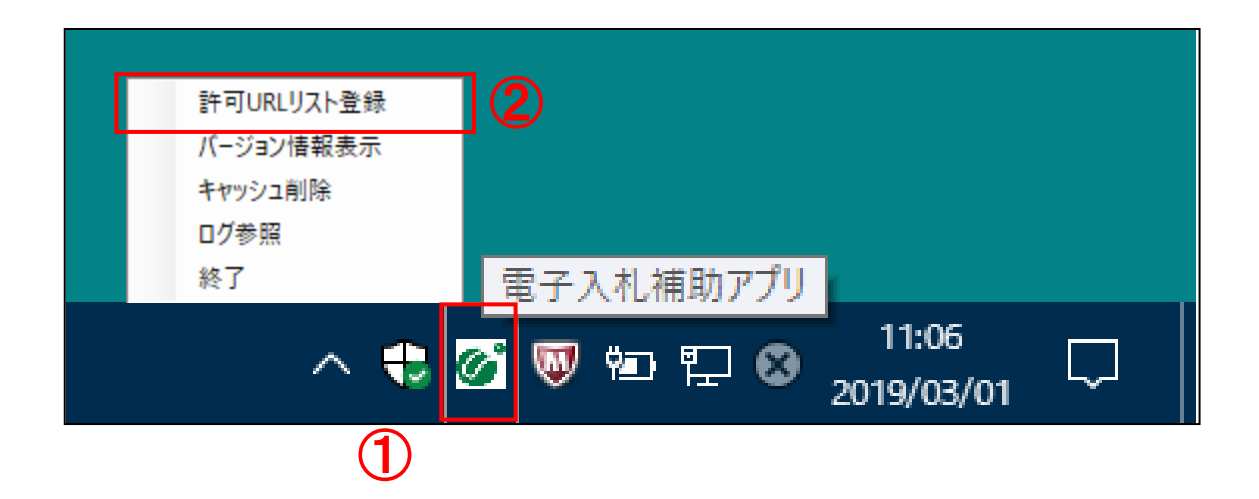

- 3. 許可 URL リスト登録の設定
  - (1) 「許可 URL リスト登録」の追加
    - ① 本システムの URL を登録します。

<入力する URL> https://www.buppin.e-aichi.jp ※URL の最後に「 / (スラッシュ)」は入れないようにご注意ください。

② 「追加」ボタンをクリックします。

| 許可URLリスト登録                    | $\times$ |
|-------------------------------|----------|
| 許可されたサイトのURL                  |          |
| https://www.buppin.e-aichi.jp | ]①       |
| 追 加                           | 2        |
| 削 除                           |          |

- ③ 「許可されたサイトの URL」に追加されたことを確認し、「×」をクリックします。
- ④ 保存の確認は「はい」ボタンをクリックします。

| 許可URLリスト登録                                    | × | 3 |
|-----------------------------------------------|---|---|
| 許可されたサイトのURL<br>https://www.buppin.e-aichi.jp |   |   |
| 許可URLリスト登録 ×                                  |   |   |
| 変更した情報の保存を行いますか?                              |   |   |
|                                               |   |   |
| 追加                                            |   |   |
|                                               | - |   |